## INDICAZIONI PER LA POSTA ELETTRONICA DI APROFORMAZIONE DEGLI STUDENTI

ablo»

## Come utilizzare la posta elettronica degli studenti da Personal Computer

- 1. Apri il Browser
- 2. Entra nella pagina in cui bisogna autenticarsi alla posta elettronica di Outlook, in una delle seguenti modalità:
  - Dal sito di Aproformazione (<u>www.aproformazione.it</u>) > Area Riservata > Intranet > Accedi alla Posta

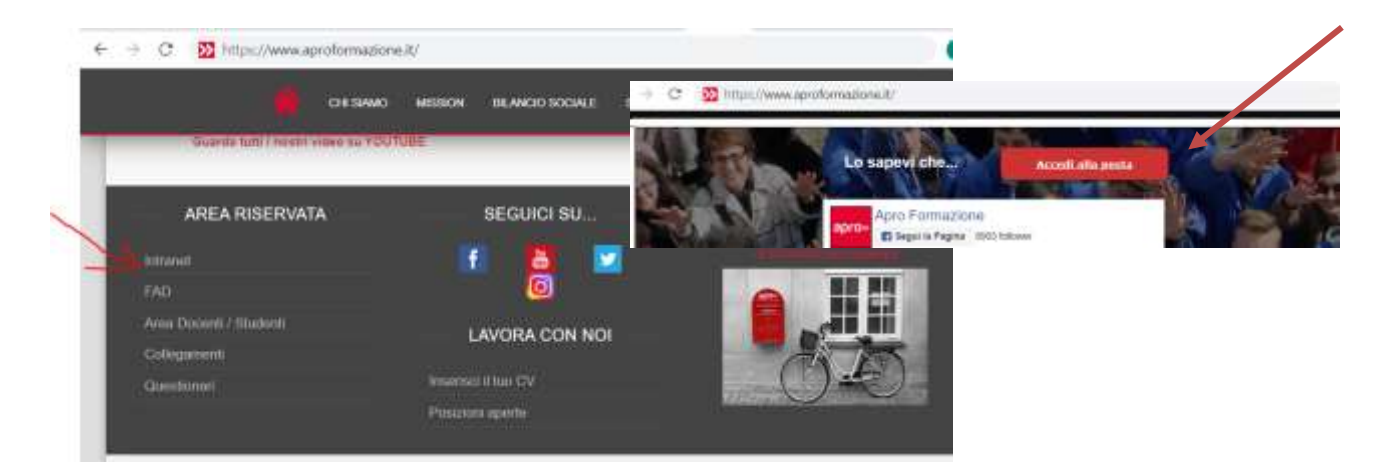

• Scrivendo l'indirizzo login.microsoftonline.com

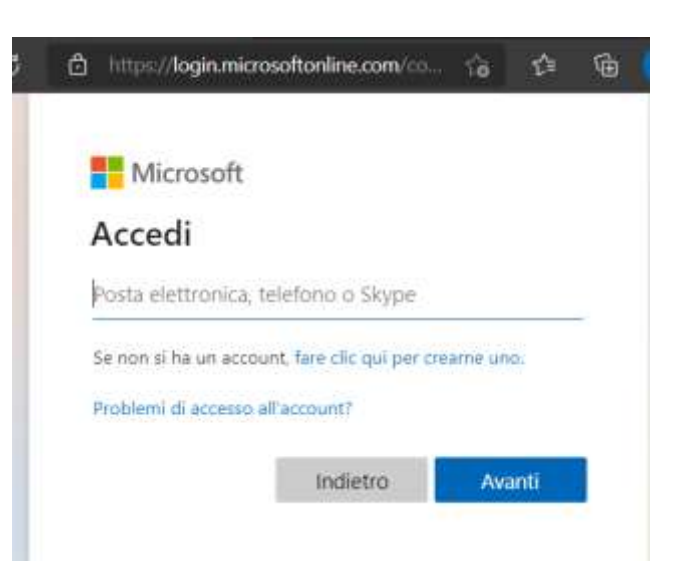

www.aprotormazione.it

- 3. Immetti le credenziali dell'account (sono state inviate via sms)
  - Indirizzo email: <u>n.cognome@studenti.aproformazione.it</u> (*n* è l'iniziale del nome)
  - Password è una password alfanumerica complessa
- 4. Premi ACCEDI
- 5. Da POSTA IN ARRIVO puoi vedere le mail ricevute

## Come utilizzare la posta elettronica degli studenti da Smartphone

- 1. Usa l'app Play Store ≥.
- 2. Cerca l'app OUTLOOK
- 3. Tocca Installa
- 4. Apri l'app OUTLOOK
- 5. Seleziona AGGIUNGI ACCOUNT di posta elettronica

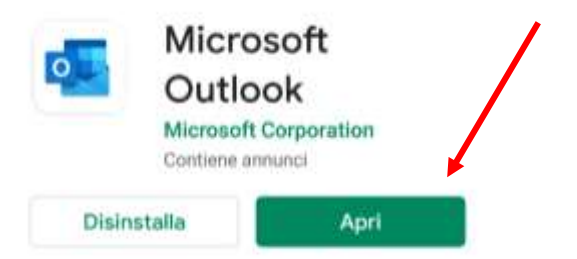

- 6. Immetti le credenziali dell'account (sono state inviate via sms)
  - Indirizzo email: <u>n.cognome@studenti.aproformazione.it</u> (*n* è l'iniziale del nome) premere CONTINUA
  - Password è una password alfanumerica complessa
  - premere CONTINUA
- 7. Premi ACCEDI
- 8. Da POSTA IN ARRIVO puoi vedere le mail ricevute